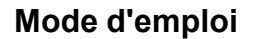

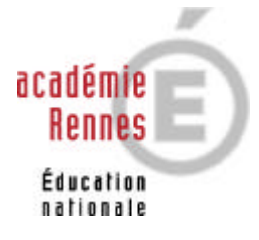

# Mettre en service l'accès à sa boîte aux lettres

- 7. Lancement du navigateur
- 8. Identification
- 9. <u>Changement du mot de passe</u>
- 10. En cas de perte du mot de passe, que faire ?
- 11. <u>Lire votre messagerie</u>
- 12. <u>Composer un message</u>
- 13. <u>Supprimer un message</u>
- 14. <u>Accéder à l'annuaire académique</u>
- 15. <u>Webmail et travail "en ligne"</u>
- 16. Sortir du webmail : fin de session

## 17. Lancement du navigateur

La méthode la plus simple pour lire votre courrier électronique est le "webmail" (messagerie via le web). Un des avantages non négligeables de cette méthode est qu'elle fonctionne sans paramétrage ; on peut lire sa boîte de toute machine connectée à internet, dans l'établissement, chez soi, n'importe où dans le monde ! Vous avez le choix de votre navigateur (Netscape ou Internet Explorer ou d'autres encore...)

Une fois lancé le navigateur, dans la zone adresse tapez l'adresse suivante :

## http://webmail.ac-rennes.fr

| 실 Login : | Messeng   | jer Express                     | - Micros  | oft Inte | rnet Exp | lorer - [Tra | vail hors conne | exion] |       | - 🗆 × |
|-----------|-----------|---------------------------------|-----------|----------|----------|--------------|-----------------|--------|-------|-------|
| Fichier   | Edition   | Affichage                       | Favoris   | Outils   | ?        |              |                 |        |       | -     |
| 📙 💠 Préc  | édente 👻  | $\Rightarrow$ $\cdot$ $\otimes$ | 1         | QRe      | chercher | 😹 Favoris    | Historique      | B- 🗿 🗹 | • 🗐 📿 |       |
| Adresse   | 🕘 http:// | /webmail.ac-i                   | rennes.fr |          |          |              |                 |        | •     | €ОК   |
| Liens     | <i></i>   |                                 |           |          |          |              |                 |        |       |       |

## 18. Identification

Le premier écran qui vous est proposé vous demande de vous identifier

| Netscape®<br>Messenger E | Express   |
|--------------------------|-----------|
| Nom d'utilisateur        |           |
| Mot de passe             | Connexion |

Les deux informations demandées vous ont été communiquées sous pli cacheté. Votre nom d'utilisateur est de la forme :

initiale du prénom nom (ex : jdupond (1);

le mot de passe est initialement votre numen ; saisir le numen en respectant la "casse" (succession des caractères majuscules ou minuscules telle qu'elle se présente dans votre pli personnel). Ne confondez pas votre identifiant jdupond (appelé aussi nom d'utilisateur) et votre adresse jean.dupond@ac-rennes.fr.

a. En fonction des homonymes cet identifiant peut être suivi d'un chiffre ex : jdupond2

## 19. <u>Changement du mot de passe</u>

Vous pouvez changer votre mot de passe : attention, il faudra être capable de s'en souvenir ! Il n'est pas raisonnable de le noter sur un post-it collé sur votre écran ou sur toute autre antisèche au fond de votre bureau. Pour changer le mot de passe, il faut cliquer sur le menu option puis sur la rubrique mot de passe

| @ N  | lesse | nger Expres | s - Microsoft Internet Ex      | plorer    |         |                                                  |
|------|-------|-------------|--------------------------------|-----------|---------|--------------------------------------------------|
| ] Fi | chier | Edition A   | ffichage Favoris Outils        | ?         |         |                                                  |
| ] 4  | Préc  | édente 👻 🚽  | 🗸 🙆 😰 🖓 🥘 Rei                  | chercher  | 🗼 Fa    | voris 🔇 Histori menu options 🛛 📄 📿               |
| Adr  | esse  | 🗿 1.ac-renr | nes.fr/fr/mail.html?sid=n3l0v9 | 95so0eei  | 65r⟨    | )=fr&host_nttp://hcri.ac-rennes.rr/acerc=ralse 💌 |
| Lier | าร    |             |                                |           |         |                                                  |
| N    | Net   | scape Me    | ssenger Express our            | Jean      | Dupon   | ±                                                |
| Do   | ssie  | ers La Bo   | o <mark>îte</mark> Message Opt | ions      | )       | Aide Clôture de se                               |
| Dati |       | Z           |                                | Classe le | message | sélectionné dans : 🖃 🚺                           |
| Г    | 9     | Date 4      | <u>De</u>                      | Ø         | Taille  | Objet                                            |
|      | ۵     | 1/5/02      | Gilles Batard                  |           | 1К      | essai                                            |
|      | ۵     | 12/26/01    | Jean Dupond                    | Ø         | 27K     | une piece jointe                                 |
|      | ۵     | 12/19/01    | Jean Dupond                    | Ø         | 4K      | @ mel ouvert                                     |
|      | 1     | 12/19/01    | Jean Dupond                    |           | 1K      | priorité élevée                                  |
|      | ۵     | 12/13/01    | Gilles Batard                  |           | 1K      | Webmail                                          |
|      | ۵     | 12/13/01    | Gilles Batard                  |           | 1K      | essai                                            |
|      | Séle  | ectionner t | ous les messages               |           |         |                                                  |

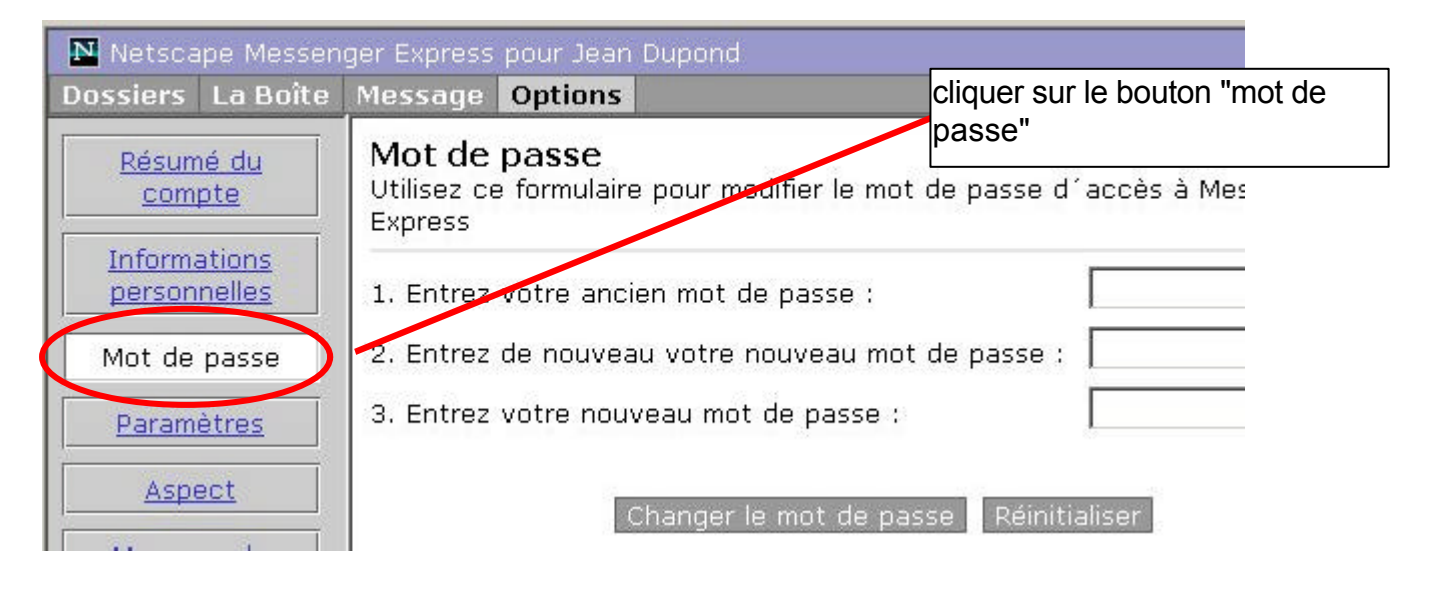

puis, comme indiqué, entrer votre numen (ancien mot de passe), puis le mot de passe de votre choix. On vous demande de le taper une seconde fois, pour éviter les erreurs dues aux fautes de frappe.

### 20. En cas de perte du mot de passe, que faire ?

Envoyer un message (depuis la boite d'un collègue ou de celle du secrétariat de votre établissement) à l'adresse : <u>melouvert@ac-rennes.fr</u>

précisant : votre identifiant de boîte votre adresse électronique votre numen votre établissement d'exercice et mentionnant en objet : perte de mon mot de passe.

| Enuer Enue                                                        | on <u>A</u> ffichage                                           | Insertion                                  | Format                | Outils | Mess »         | 3     |                |                |                  |            |
|-------------------------------------------------------------------|----------------------------------------------------------------|--------------------------------------------|-----------------------|--------|----------------|-------|----------------|----------------|------------------|------------|
| Envoyer                                                           | <b>X</b><br>Couper                                             | Copier                                     | Coller                |        | ⊾⊂)<br>Annuler | **    |                |                |                  |            |
| ĝiÀ: melo<br>ĝiCc: □                                              | uvert@ac-renne                                                 | s.fr                                       |                       |        | Ex<br>me       | emple | issu<br>erie O | du lo<br>utloo | giciel<br>k Expi | de<br>ress |
| bjet : perti                                                      | e de mon mot de                                                | passe                                      | í                     | 10.0   | 12-1           |       |                |                |                  |            |
|                                                                   |                                                                |                                            |                       |        | nod Unicipais  |       |                |                |                  |            |
| dentifiant : jo<br>adresse : j <u>e</u><br>numen : 1-<br>atab : L | lupond<br><u>an.dupond@</u> a<br>4E9612345AE<br>ycée internati | a <u>c-rennes.f</u><br>3C<br>onal de l'il: | <u>r</u><br>e Bénigue | ət     |                |       |                |                |                  |            |

Dans ce cas, le contenu de la boîte sera conservé, votre mot de passe redeviendra votre numen et il vous faudra reprendre l'étape n° 3 ci-dessus.

## 21. Lire votre messagerie

L'écran d'accueil du webmail : quelques repères à prendre

|   | Mes     | senger Expres | ss - Microsoft Internet E      | kplorer     |               |                         |                          |
|---|---------|---------------|--------------------------------|-------------|---------------|-------------------------|--------------------------|
|   | Fichie  | er Edition A  | ffichage Favoris Outils        | ?           |               |                         | la zone adresse du       |
|   | 🗘 🗘 Pr  | écédente 👻 🗖  | - 🔮 🔂 🍰 🥘 Re                   | echercher 🔒 | Favoris       | 🎯 Historique 🛛 🖏 🗸      | a zone adresse du        |
| 4 | Adress  | e 🙆 http://we | ebmail.ac-rennes.fr            |             | >             |                         |                          |
|   | Liens   |               |                                |             |               |                         | le menu du webmail       |
|   | N N     | etscape Me    | ssender Express pou            | r Jean Dup  | ond           |                         |                          |
|   | Doss    | iers La Bo    | p <mark>îte</mark> Message Opt | tions       |               |                         | A Routons d'action de la |
|   |         | 32            | *= 0                           |             |               | R                       | messagerie               |
| Ч | Retirer | les messages  | s Rédiger Rechercher           |             | -30-00101     | Suppri                  | mer                      |
|   |         | Date 🛆        | De                             | Ø           | <u>Taille</u> | <u>Objet</u>            | Zone des messages :      |
| d |         | 1/5/02        | Gilles Batard                  | )           | IK            | essai                   | en gras                  |
|   |         | 12/26/01      | Jean Dupond                    | Ø           | 27K           | <u>une piece jointe</u> |                          |
|   |         | 12/19/01      | Jean Dupond                    | Ø           | 4K            | @ mel ouvert            |                          |
|   |         | 12/19/01      | Jean Dupond                    |             | 1K            | priorité élevée         |                          |
|   |         | 12/13/01      | Gilles Batard                  |             | 1K            | Webmail                 |                          |
|   |         |               |                                |             |               |                         |                          |
|   |         | 12/13/01      | Gilles Batard                  |             | 1K            | essai                   |                          |

a. Pour recevoir les nouveaux messages qui vous sont destinés Cliquez sur le bouton : Retirer les messages

| Netsca   | ape Messen | ger Express | pour Jean |
|----------|------------|-------------|-----------|
| Dossiers | La Boîte   | Nessage     | Options   |
| <b>1</b> |            |             |           |

Si vous avez reçu des nouveaux messages, plusieurs renseignements les concernant s'affichent à l'écran :

la date d'émission, l'expéditeur, la taille (en Kilo octets), l'objet).

| Net Net         | scape Me        | senger Express pour Je     | an upond                        |           |
|-----------------|-----------------|----------------------------|---------------------------------|-----------|
| Dossie          | ers La Bo       | <b>ite N</b> essage Option | s                               | Aide      |
| l<br>Retirer le | n<br>Sinessages | Régiger Rechercher         | e le message sélectionné dans : | Supprimer |
|                 | Date 🔺          | <u>De</u>                  | 🖉 <u>Taille Objet</u>           |           |
|                 | 2:21 pm         | titi.carabi                | 1K La bonne                     | année     |
| E D             | 1/5/00          |                            |                                 |           |
|                 |                 | 1 Kilo-octel<br>caractères | t = 1024                        |           |

Pour afficher le contenu d'un message, cliquez sur son objet qui apparaît souligné.

| 🗿 Messenger I   | Express - Microsoft Internet Explorer                                |
|-----------------|----------------------------------------------------------------------|
| Fichier Edition | on Affichage Favoris Outils ?                                        |
| 🚽 🗘 Précédente  | 🔹 🔿 🚽 🙆 🕼 🛛 🐼 Rechercher 🛛 😹 Favoris 🔇 🕉 Historique                  |
| Adresse 🙋 ht    | tp://webmail.ac-rennes.fr                                            |
| Liens           |                                                                      |
| Netscap         | e Messenger Express pour Jean Dupond                                 |
| Dossiers I      | a Boîte Message Options                                              |
| 🚈 🪽             | Déplace le message dans le dossie<br>ndre Répondre à tous Transférer |
| De              | "Jean Dupond" <jean.dupond@ac-rennes.fr></jean.dupond@ac-rennes.fr>  |
| Date            | Mercredi, Décembre 26, 2001 11:50 am                                 |
| А               | jean.dupond@ac-rennes.fr                                             |
| Objet           | une piece jointe                                                     |
| Fichier joint   | peji.doc                                                             |
| Voici un fich   | ier joint                                                            |

Le texte du message s'affiche. Si le message contient un fichier joint, on peut le consulter en cliquant sur son nom ; il faut naturellement disposer du logiciel capable de lire ce document.

| Le bouton <b>Répondre</b> permet d'adresser un message à l'expéditeur sans avoir à taper à nouveau son adresse | le bouton Répondre à tous permet<br>d'adresser un message à l'expéditeur et à tous<br>les destinataires du message d'origine.Le bouton transférer permet de rediriger le<br>message et ses pièces jointes à un ou<br>plusieurs nouveaux destinataires. |
|----------------------------------------------------------------------------------------------------|----------------------------------------------------------------------------------------------------|
|                                                                                                    | Vetscape Messenger Express pour Jean Dupond                                                                                                    |
| Dos<br>*<br>Rédig                                                                                              | siere La Boîte Message Options<br>Provide Répondre à tous Transférer<br>Déplace le message da                                                                                                    |
|                                                                                                    | De "Jean Dupond" <jean.dupond@ac-rennes.fr></jean.dupond@ac-rennes.fr>                                                                                                    |
|                                                                                                    | Date Mercredi, Décembre 26, 2001 11:50 am                                                                                                    |

## 7. <u>Composer un message</u>

La rédaction d'un message s'effectue depuis l'écran du menu "la boîte". Cliquer sur l'icône : rédiger

| Netsca        | pe Messer   | ger Express    | pour Je |
|---------------|-------------|----------------|---------|
| Dossiers      | La Boîte    | Message        | Option  |
| Retirer les m | essages Réc | liger Recherch | Class   |
|               |             |                |         |

Une nouvelle fenêtre s'ouvre :

| 🚰 Rédiger un message : Messenger Express - Microsoft Internet Explorer                                                                     |                                                                                                    |
|----------------------------------------------------------------------------------------------------|----------------------------------------------------------------------------------------------------|
| Envoyer Adresse Joindre Brouillon Aide Annuler                                                                                             | noter l'adresse internet du destinataire,<br>soit directement dans la case soit en<br>cliquant sur A                                      |
| Ajouter destinataire As A cc bcc                                                                                                    | cc = copie carbone<br>personne destinataire d'une copie                                                                                   |
|                                                                                                    | bcc = blind carbon copy (copie<br>cachée) : le destinataire ignorera que<br>ce message a également été distribué à<br>d'autres personnes. |
|                                                                                                    | Objet du message                                                                                                    |
|                                                                                                    | Texte du message                                                                                                    |
|                                                                                                    |                                                                                                    |
| Priorité Normale 💌 Demande d´accusé Aucun 💌                                                                                                |                                                                                                    |
| Choix de la priorité plus ou moins élevée<br>de ce message. Un <b>!</b><br>s'affichera à l'arrivée si la priorité élevée<br>a été choisie. |                                                                                                    |

Pour joindre un fichier à un message cliquer sur le bouton Joindre.

Tout type de fichier peut être attaché à un message à condition qu'il soit d'une taille acceptable ; un document joint ne devrait pas raisonnablement dépasser 500Ko (équivalent de 500000 caractères) ; tout message volumineux risque de gêner son destinataire. On peut envoyer un fichier "lourd" si le destinataire a donné son accord en connaissance de cause.

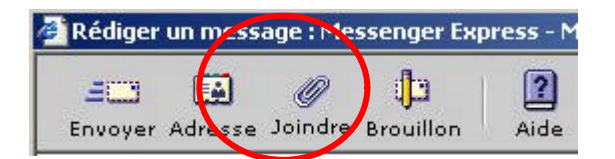

Une fenêtre de navigation dans l'arborescence de votre disque dur s'ouvre pour vous permettre de choisir le fichier à attacher au message.

| Joindre un fichier : Mes                                                                    | ssenger Express - Microsoft Internet Explorer 📃 🔲 🗙                                                                           |
|---------------------------------------------------------------------------------------------|----------------------------------------------------------------------------------------------------|
|                                                                                             | Parcourir                                                                                                    |
| <ul> <li>Cliquez sur Parc</li> <li>Après sélection o</li> <li>La fenêtre se refe</li> </ul> | <b>ourir</b> pour selectionner un dossier.<br>1u dossier, cliquez sur <b>Joindre</b> .<br>erme après le transfert de dossier. |
|                                                                                             |                                                                                                    |
|                                                                                             |                                                                                                    |
|                                                                                             | Joindre Annuler Aide                                                                                                    |

## 7. <u>Supprimer un message</u>

Il est important de faire périodiquement le "ménage" de sa boîte en supprimant les messages qui n'ont plus lieu d'y être et qui encombrent inutilement.

| etirer le |             | Rédiger Rechercher | sse le mes | sage séle     | ctionné dans : 💌 🚺 |
|-----------|-------------|--------------------|------------|---------------|--------------------|
| г 🕒       | Date        | De                 | Ø          | <u>Taille</u> | <u>Objet</u>       |
|           | 2:21 pm     | tini.carabi        |            | 1K            | La bonne année     |
|           | 1/5/02      | Gilles Batard      |            | 1K            | essai              |
| ΓD        | 12/26/01    | Jean Dupond        | Ø          | 27K           | une piece jointe   |
| C J       | 12/19/01    | Jean Dupond        | Ø          | 4K            | @ mel ouvert       |
|           | 12/19/01    | Jean Dupond        |            | 1K            | priorité élevée    |
| ΓD        | 12/13/01    | Gilles Batard      |            | 1K            | <u>Webmail</u>     |
|           | 12/13/01    | Gilles Batard      |            | 1K            | essai              |
| 🗆 sél     | ectionner t | ous les messages   |            |               |                    |

Cochez les messages que vous voulez supprimer, puis cliquez sur l'icône de la corbeille. Ce n'est pas encore suffisant pour libérer l'espace car les messages sont rangés dans le "dossier corbeille" ; il faut pour achever l'opération afficher le dossier corbeille (cliquer sur l'onglet : "dossiers") La fenêtre des dossiers s'affiche :

| Netscape Messenger Express pour Jean Dupond    |                                        |
|------------------------------------------------|----------------------------------------|
| Dossiers La Boîte Message Options              | Aide Clôtu                             |
| Mettre à jour Rédiger Nouveau dossier Renommer | es sélectionnés dans: 💽 🗱<br>Supprimer |
| 🖲 😋 Dossiers personnels                        | Messages                               |
| 🔍 🧰 La Boîte                                   | 3                                      |
| C 🛅 Brouillon                                  | 1                                      |
| C 🖻 Corbeille Vider la corbeille               | 3                                      |
| C Envoyer                                      | 5                                      |
|                                                | 12                                     |

Il vous reste à vider la corbeille en cliquant sur le bouton "vider la corbeille" Un message de confirmation vous prévient du caractère irréversible de l'opération !

| Microsoft In | ternet Explore     | 21                |                  | ×          |
|--------------|--------------------|-------------------|------------------|------------|
| 🥐 s          | upprimer définitiv | vement tous les i | messages de la C | orbeille?  |
|              | Сок                | Annul             | er               |            |
| liquez OK.   |                    |                   | 27               |            |
| Netsc        | ape Messen         | ger Express       | pour Jean D      | upond      |
| Dossiers     | La Boîte           | Message           | Options          |            |
| 2            | *=                 | *                 |                  | Classerles |
| Mettre à jou | r Rédiger I        | Vouveau dossi     | er Renommer      |            |

| Aettre à jour Rédiger Nouveau dossier Renommer | electionnes dans: 🗾 🔍 🗸 |
|------------------------------------------------|-------------------------|
| Ossiers personnels                             | Messages                |
|                                                | З                       |
| O 💼 Brouillon                                  | <u> </u>                |
| C 🗀 Corbeille                                  | 0                       |
| C 💼 Envoyer                                    |                         |
|                                                | 9                       |

## 8. Accéder à l'annuaire académique

Pour trouver l'adresse électronique de votre destinataire, vous pouvez effectuer une recherche dans le répertoire local (attention, les autres options vous lancent dans des recherches sur un annuaire mondial). Ce menu n'est visible que lors de la rédaction d'un message.

| Envoyer Adresse Jo | oindre Brouillon | Aide Annuler |       |
|--------------------|------------------|--------------|-------|
| outer destinatai   | re               | As A C       | c bcc |
| outer destinatai   |                  | AS A C       |       |

| Recherche dans le répertoire local | 🗾 pour les personnes ou g | roupes dont         |
|------------------------------------|---------------------------|---------------------|
| Nom complet                        | Jupond                    | Recherche           |
| Cc Bcc Nom                         | Adresse électronique      | Numéro de téléphone |
| 🗖 🗖 Jean Dupond                    | jean.dupond@ac-rennes.fr  |                     |

La liste des adresses répondant au critère de la recherche s'affiche dans la fenêtre ; il suffit de cocher une des cases A, Cc ou Bcc (voir plus haut : 6 : composer un message : description de la fenêtre de message) et l'adresse sélectionnée devient le destinataire du message.

Aide

Clô

## 9. Webmail et travail "en ligne"

Remarque importante : en utilisant WebMail vous êtes en ligne sur Internet, et la communication sera payante du début à la fin de votre activité sur la messagerie.

C'est le principe même du webmail : il est très simple à utiliser mais il oblige à rester en ligne durant toute l'activité ; il n'existe pas de mode "hors connexion" : il est impossible de relever la messagerie WebMail sur votre ordinateur puis de couper la connexion, et enfin de travailler ; vous êtes en ligne avec un ordinateur qui traite votre messagerie au fur et à mesure de vos clics dans l'interface.

On peut toutefois toujours composer un message au moyen d'un traitement de texte courant, hors connexion, le copier puis le coller dans la fenêtre du message du webmail, une fois la connexion établie.

Ce qui suit est donc très important pour votre portefeuille comme pour votre sécurité !

### 10. Sortir du webmail : fin de session

#### **IMPORTANT**

Pour sortir de la messagerie en toute sécurité il vous faut fermer votre session d'utilisateur : pour cela, revenir au menu <la boîte> et cliquer <clôturer la session>

| Messenger     | Express - Micro      | osoft Inte | rnet Explorer |               |                 |              | _ 🗆 ×        |
|---------------|----------------------|------------|---------------|---------------|-----------------|--------------|--------------|
| Fichier Editi | ion Affichage        | Favoris    | Outils ?      |               |                 |              | 1            |
| 🗘 Précédent   | = • ÷ • 🛞            | 2 🔏        |               | 🙀 Favoris     | Historique      | 12.2         | • 🗐 📿        |
| Adresse 🙋 ht  | :<br>p://webmail.ac- | rennes.fr  |               |               |                 |              | • 🖓ок        |
| Liens         |                      |            |               |               |                 |              |              |
| Net.cap       | e Messenne           | r Expres:  | s pour Jean I | Dupond        |                 |              |              |
| Dossie's      | La Boîte 🛛 🕅         | lessage    | Options       |               | 1               | Aide Clôture | e de session |
| 2             | *=                   | Q          | Classe le     | message sélec | tionné dans : 🖃 | 6            |              |
| etirer les me | ssages Rédige        | er Rechero | her           | message selec | uonne dans : 💌  | Supprimer    |              |

après un message de confirmation, on revient à l'écran d'identification.

Cette méthode seule permet de s'assurer que personne n'accèdera à votre compte après votre départ de la machine. Ne pas oublier également de fermer le navigateur et de vous déconnecter pour mettre fin à la communication téléphonique.

### 11. Sauvegarder ses messages : utilisation d'un logiciel client de messsagerie

Le webmail ne permet pas la sauvegarde des messages (sauf par la méthode du copier/coller du texte du message dans votre traitement de texte préféré).

La seule vraie méthode de conservation des messages sur son micro-ordinateur habituel est l'utilisation d'un logiciel client de messagerie (Netscape messenger, Outlook express, Eudora, etc...).

Un logiciel de messagerie vous permet de récupérer le message "en local" sur votre poste de travail ; il permet également de purger votre boîte sur le serveur (un message lu se trouve sur votre ordinateur et est effacé sur le serveur de messagerie). En revanche, avec le webmail, la seule méthode de purge de la boîte est le dépôt des messages dans la corbeille .

| 100 A 100 A 100 A  |                 | 22 23        | rnet explorer |           |            |             |              |
|--------------------|-----------------|--------------|---------------|-----------|------------|-------------|--------------|
| Fichier Ec         | dition Affichag | ge Favoris   | Outils ?      |           |            |             |              |
| 🗢 Précéder         | nte 🔹 🔿 🔹 (     | 2 🖸 🖄        | Rechercher    | 😹 Favoris | Historique | B- 🥑 🗹      | • 📃 🔍        |
| Adresse 🛃          | http://webmail. | ac-rennes.fr |               |           |            |             | • POK        |
| Liens              |                 |              |               |           |            |             |              |
|                    | ana Massan      | aer Expres   | s pour Jean ( | Dupond    |            |             |              |
| Netsca             | ahe messeri     |              |               |           |            |             |              |
| Netsca<br>Dossiers | La Boîte        | Message      | Options       |           |            | Aide Clôtur | e de sessior |
| Netsca<br>Dossiers | La Boîte        | Message      | Options       |           |            | Aide Clôtur | e de sessior |

Cette méthode de lecture/écriture des messages permet également de travailler hors connexion. Voir la rubrique : configurer un logiciel de messagerie.